## Содержание

| 1 | Меры предосторожности |                                           | 88 |
|---|-----------------------|-------------------------------------------|----|
|   | 1.1                   | Общие меры предосторожности               | 88 |
|   | 1.2                   | Руководство по эксплуатации               | 88 |
|   | 1.3                   | Декларация соответствия                   | 89 |
|   | 1.4                   | Декларация ст. 10.10 Директива 2014/53/UE | 89 |
|   | 1.5                   | Руководство по эксплуатации               | 89 |
| 2 | 2 SmegConnect         |                                           | 90 |
|   | 2.1                   | Панель управления                         | 90 |
|   | 2.2                   | Требования к подключению                  | 91 |
|   | 2.3                   | Установка приложения                      | 91 |
|   | 2.4                   | Регистрация прибора                       | 91 |
|   | 2.5                   | Дистанционное подключение                 | 94 |
|   | 2.6                   | Смена данных доступа для Точки доступа    | 94 |
|   | 2.7                   | Информация о подключении                  | 96 |
|   | 2.8                   | Удаление регистрации                      | 97 |
|   | 2.9                   | Обновление программного обеспечения       | 97 |
|   | 2.10Что делать если   |                                           | 98 |

РУССКИЙ

Уважаемый клиент! Благодарим вас за оказанное нам доверие.

Приобретенная вами продукция нашей марки предоставляет решения, в которых изысканная эстетика в сочетании с инновационным техническим дизайном воплощена в уникальные изделия, идеально сочетающиеся с элементами интерьера.

Надеемся, что вы в полной мере оцените разнообразные функции вашего электроприбора. Выражаем вам наше глубокое уважение. Компания SMEG S.p.A.

Торговые марки Apple, App Store и iOS принадлежат компании Apple Inc. Торговые марки Google Play Store и Android принадлежат компании Google Inc. Wi-Fi — торговая марка, принадлежащая Альянсу Wi-Fi.

Изготовитель оставляет за собой право вносить любые изменения для улучшения собственной продукции без предварительного уведомления. Рисунки и описания, содержащиеся в данном руководстве по эксплуатации, не являются обязательными и имеют ознакомительный характер.

### ПЕРЕВОД ОРИГИНАЛЬНОГО РУКОВОДСТВА

Рекомендуется внимательно прочесть данное руководство. В нем приведены все указания по сохранения внешнего вида устройства и поддержания его в рабочем состоянии. Для получения дополнительной информации посетите сайт www.smeg.com

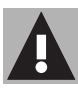

### 1 Меры предосторожности

### 1.1 Общие меры предосторожности

- Для использования приложения требуется сеть Wi-Fi и маршрутизатор интернет, с помощью которых мобильное устройство будет подключаться к кухонной технике.
- В случае слабого сигнала для использования прибора, следует предусмотреть поблизости установку повторителя Wi-Fi.
- При отсутствии сети Wi-Fi приложение может использовать для передачи данных сотовую сеть.
   ВНИМАНИЕ! Возможны дополнительные расходы в зависимости от контракта с оператором мобильной связи.
- Без подключения к сети кухонная техника будет работать как обычная техника.
   Без сети её нельзя будет даже проконтролировать с помощью приложения.
- Согласно положениям об электромагнитной совместимости, прибор относится к Группе 2 и к Классу Б (EN 55011).

- Данный прибор отвечает требованиям действующих стандартов и директивам по безопасности и электромагнитной совместимости. Тем не менее, пользователям кардиостимуляторов рекомендуется не приближаться к работающему прибору на расстояние менее 20-30 см. Обратитесь к производителю электрокардиостимулятора за более подробной информацией.
- По соображениям безопасности и в соответствии с требованиями действующих норм не все функции бытовых электроприборов можно включать дистанционно.

### 1.2 Руководство по эксплуатации

Данное руководство является неотъемлемой частью прибора и должно быть доступным пользователю в течение всего срока службы прибора. Перед началом эксплуатации прибора внимательно прочтите данное руководство.

## Меры предосторожности

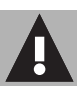

### 1.3 Декларация соответствия

Изготовитель SMEG заявляет, что следующие типы

радиоэлектронных устройств:

СVI118RWS2 - CVI118LWS2 CVI118RWN2 - CVI118LWN2 CVI318RWX2 - CVI318LWX2 CVI618RWNR2 - CVI618LWNR2 CVI618RWNX2 - CVI618LWNX2 CVI638RWN2 - CVI638LWN2 CVI338RWX2 - CVI338LWX2 отвечают требованиям директивы

## 2014/53/EC.

- Технология: Wi-Fi IEEE 802.11 b/g/n.
- Частоты: **2400-2497 МГц**.
- Максимальная выходная мощность: +18,5 дБм.
- Устройство работает в диапазоне ISM на частоте 2,4 ГГц.

Полный текст декларации соответствия СЕ находится в интернете по адресу:

### www.smeg.com/smegconnect/ direttiva\_red

## 1.4 Декларация ст. 10.10 Директива 2014/53/UE

Данная радиоаппаратура НЕ подпадает под ограничения в отношении пуска в работу и не требует разрешения на эксплуатацию ни в одной из стран-членов Евросоюза.

### 1.5 Руководство по эксплуатации

В руководстве по эксплуатации используются следующие условные обозначения:

#### Предупреждения

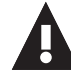

Общая информация об этом руководстве по эксплуатации, о мерах безопасности и конечной утилизации устройства.

#### Использование

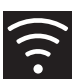

Информация по эксплуатации устройства и принадлежностей.

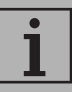

Информация

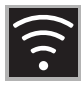

## 2 SmegConnect

В приборе используется технология SmegConnect, позволяющая пользователю контролировать работу прибора из приложения на собственном смартфоне или планшете. Для получения более подробной информации ознакомьтесь с прилагаемым буклетом и/или посетите интернет-сайт

www.smeg.com

#### 2.1 Панель управления

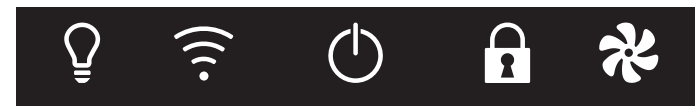

Далее проиллюстрированы функции панели управления в зависимости от возможности подключения прибора.

# 🗧 🗧 Дисплей

На дисплее отображается информация о приборе.

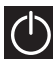

### Кнопка ВКЛ/ВЫКЛ

Данной кнопкой можно включать и выключать прибор.

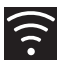

#### Кнопка подключения

Данной кнопкой можно включать и отключать сетевое подключение.

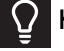

Кнопка подсветки

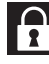

Кнопка блокировки органов

управления

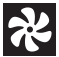

Кнопка вентилятора

Используйте эти кнопки для регистрации прибора.

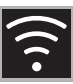

#### 2.2 Требования к подключению

- Смартфон или планшет ПК с OC iOS 10.х или более новой, либо Android 5.1 или более новой.
- Доступная сеть Wi-Fi (диапазон 2,4 ГГц, шифрование WPA2) в месте установки устройства.
- Подключение к интернет
- Название и пароль домашней сети Wi-Fi.

#### 2.3 Установка приложения

• На собственном смартфоне или планшете установите приложение SmegConnect из AppStore (устройства Apple) или Google Play Store (устройства Android).

#### 2.4 Регистрация прибора

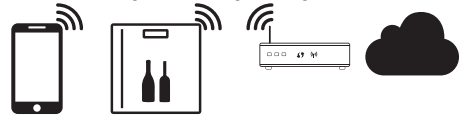

В процессе регистрации устройства потребуется выполнение операций и в

приложении 🗛 и на панели управления

прибора (D). Подойдите к прибору.

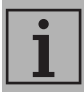

Если в процессе регистрации на его дисплее появится надпись Registrazione Fallita (Ошибка

регистрации),

- значит,

произошла ошибка, или процедура регистрации была прервана по какой-то причине.

Для удаления

– нажмите

кнопку Allarme (Сигнализация)

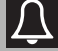

(однокамерные винные

шкафы) или кнопку Display vano superiore (Показ верхней

камеры) 🖻

(двухкамерные

винные шкафы).

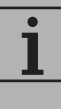

Процедуру регистрации можно прервать в любой момент нажатием кнопки **Подключение** 

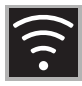

#### Создание учетной записи

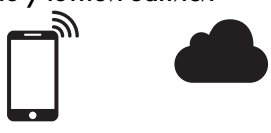

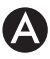

- 1. Запустите приложение SmegConnect.
- 2. Введите необходимые данные.

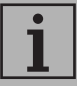

Поля, отмеченные звездочкой «**ж**», являются обязательными.

 По окончании регистрации на указанный адрес электронной почты будет отправлено письмо для подтверждения адреса.

#### Подключение устройства

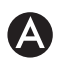

- 1. Выполните вход в систему.
- На следующей странице Welcome Добро пожаловать, нажмите кнопку Add product.

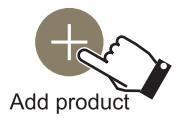

 На странице Add product выберите устройство, которое нужно подключить (здесь винный шкаф).

# D

- 4. Нажмите любую кнопку на приборе для включения панели управления.
- 5. Нажмите и держите несколько секунд кнопку **подключения**

Прибор войдёт в меню SmegConnect.

На дисплее появится 4

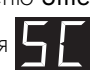

#### Ручной режим

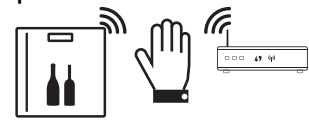

# D

 В течение 30 секунд нажмите и держите кнопку подсветки выполнения ручной регистрации продукта.

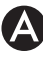

2. Выберите **Manual mode** (Продолжить в ручном режиме).

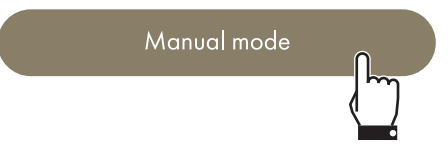

- На смартфоне откройте настройки Wi-Fi и выберите сеть «smegconnect».
- Введите пароль «smeg0001» и дождитесь установления подключения.

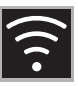

5. Вернитесь в приложение SmegConnect и нажмите Next.

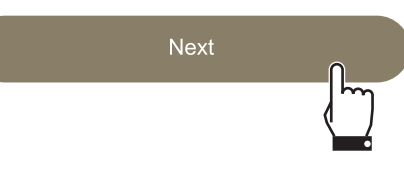

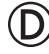

6. В течение 1 минуты нажмите на

устройстве кнопку вентилятора

для подтверждения своего присутствия. Кнопка подключения

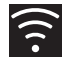

начнет мигать.

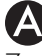

7. Введите данные точки доступа.

- Название домашней сети Wi-Fi.
- Пароль для доступа к Wi-Fi.

Select your Wi-Fi network 🤶

Enter Wi-Fi password

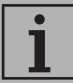

Устройство поддерживает сети с названиями (SSID) до 24 знаков (включая пробелы) и шифрованием WPA2 (но не WEP или WPA). 8. Нажмите Next и подождите немного.

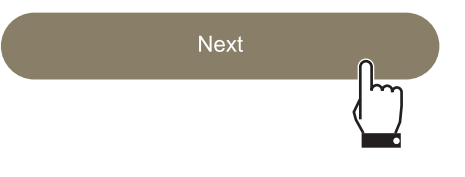

- На данном этапе мобильное устройство автоматически подключится к сети Wi-Fi или первоначальной сети. Не требуются никакие действия со стороны пользователя.
- 9. Дождитесь появления заставки.

#### Registration completed succesfully!

#### Welcome to SmegConnect Your product is connected

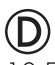

0

10.Дождитесь звуковой сигнализации.

На этом регистрация прибора завершается.

Прибор будет подключен к сети интернет и им можно управлять дистанционно.

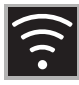

#### 2.5 Дистанционное подключение

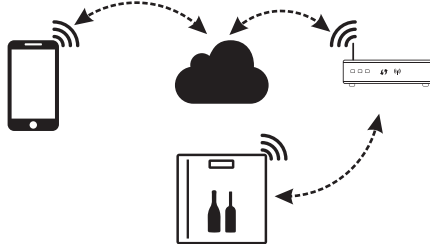

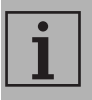

После регистрации можно подключиться к устройству через интернет в любой момент.

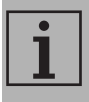

Удаленное подключение будет доступно только после регистрации устройства.

# D

#### Для подключения к прибору:

- Нажмите любую кнопку для включения панели управления.
- 2. Нажмите кнопку подключения

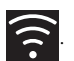

Кнопка подключения 🛜

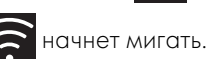

На дисплее на несколько секунд

до завершения подключения к интернет появятся чередующиеся показания времени/температуры.

#### Для отключения прибора:

3. В любой момент нажмите кнопку

подключения

Кнопка подключения

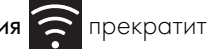

мигать и загорится.

#### 2.6 Смена данных доступа для Точки доступа

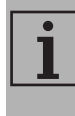

Процедуру смены параметров и учётных данных точки доступа можно прервать в любой момент нажатием кнопки

подключения

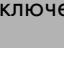

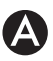

При изменении данных подключения (названия сети или пароля) точки доступа:

- 1. Выполните вход в систему.
- В приложении на странице прибора войдите в меню Настройки и выберите Смена точки доступа.

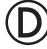

- 3. Нажмите любую кнопку на приборе для включения панели управления.
- 4. Нажмите и держите несколько секунд

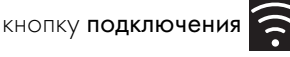

Прибор войдёт в меню SmegConnect:

На дисплее появится

5. В течение 30 секунд нажмите на несколько секунд кнопку ON/OFF

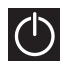

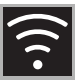

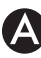

6. Выберите **Manual mode** (Продолжить в ручном режиме).

Manual mode

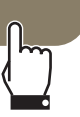

- На смартфоне откройте настройки Wi-Fi и выберите сеть «smegconnect».
- Введите пароль «smeg0001» и дождитесь установления подключения.
- 9. Вернитесь в приложение SmegConnect и нажмите Next.

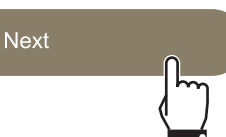

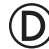

10.В течение 1 минуты нажмите на

устройстве кнопку вентилятора 😿

для подтверждения своего присутствия.

Кнопка **подключения** 

🔶 начнет

мигать.

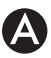

11.Введите данные точки доступа.

- Название домашней сети (SSID)
- Пароль для доступа к Wi-Fi (ключ).

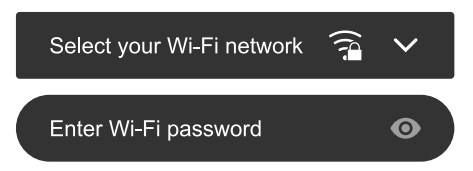

#### 12.Нажмите Next и подождите немного.

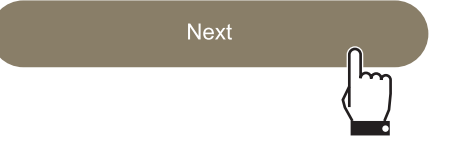

i

На данном этапе мобильное устройство автоматически подключится к сети Wi-Fi или первоначальной сети. Не требуются никакие действия со стороны пользователя.

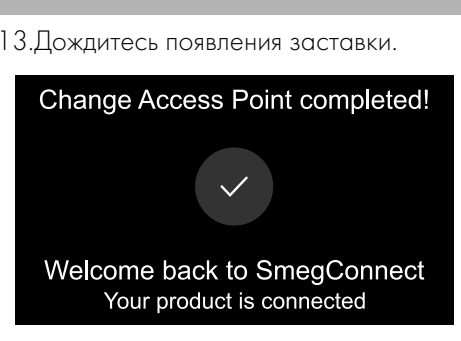

RU

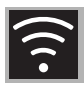

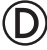

14.Дождитесь звуковой сигнализации.

Операция смены параметров точки доступа завершена.

Устройство подключено к сети интернет и им можно управлять дистанционно.

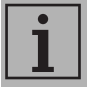

Прибор поддерживает сети с названиями (SSID) до 24 знаков (включая пробелы) и шифрованием WPA2 (но не WEP или WPA)

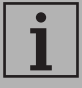

Если в процессе регистрации на его дисплее появится надпись Registrazione Fallita (Ошибка

регистрации),

значит,

произошла ошибка, или процедура регистрации была прервана по какой-то причине.

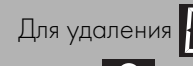

– нажмите

17

кнопку 🚺 Allarme

(Сигнализация) (однокамерные винные шкафы) или кнопку

#### Display vano superiore 📔

(Показ верхней камеры) (двухкамерные винные шкафы).

#### 2.7 Информация о подключении

В приложении на странице продукта в меню Настройки доступна следующая информация о подключении:

- регистрационные данные устройства;
- название сети;
- уровень сигнала Wi-Fi;
- МАС-адрес платы подключения;
- сетевые адреса IPv4 и IPv6;
- Версия прошивки платы подключения;
- SW Compliance ID (идентификатор соответствия основным требованиям директивы RED).

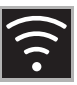

#### 2.8 Удаление регистрации

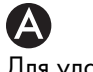

Для удаления регистрации устройства:

 В приложении на странице продукта зайдите в меню Настройки и следуйте указаниям.

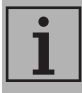

Зарегистрировать устройство повторно можно, как описано выше.

# A

# Для удаления регистрации пользователя:

 В приложении войдите в меню Моя учетная запись и следуйте указаниям в информации о политике конфиденциальности.

#### 2.9 Обновление программного обеспечения

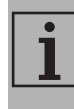

На данном этапе от пользователя не требуется никаких действий.

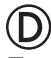

Периодические выходят обновления ПО, связанные с сетевым функционалом прибора.

Если прибор подключен к домашней сети Wi-Fi, обновления будут загружаться и устанавливаться автоматически.

Во время обновления прибор будет кратковременно отключаться.

Обновление обычно требует несколько минут.

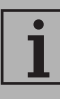

Во время обновления ПО прибор продолжает работать в штатном режиме.

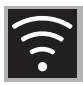

#### 2.10 Что делать если...

После регистрации прибора на дисплее

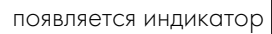

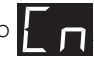

чередующийся со значением

температуры. Если такое состояние длится более минуты, возможно,

существуют проблемы с подключением к сети:

- Убедитесь в том, что маршрутизатор Wi-Fi включён.
- Убедитесь в том, что маршрутизатор Wi-Fi находится достаточно близко к бытовой технике.
- Проверьте состояние сети Wi-Fi (диапазон 2,4 ГГц).
- Проверьте состояние подключения к Интернет.
- Нажмите кнопку Connessione (Подключение) С для отключения

и повторного подключения.

 Отключите прибор от электрической сети и через некоторое время подключите его обратно и повторите попытку подключения.

Подключение или смена данных точки доступа завершились неудачей:

- Убедитесь в том, что маршрутизатор Wi-Fi включён.
- Убедитесь в том, что маршрутизатор Wi-Fi находится достаточно близко к бытовой технике.
- Проверьте состояние сети Wi-Fi (диапазон 2,4 ГГц).
- Убедитесь в том, что включен режим шифрования WPA2.

- Убедитесь в том, что название сети короче 24 знаков (включая пробелы).
- Проверьте состояние подключения к Интернет.
- Проверьте подключение к сотовой сети, если смартфон использует её для доступа к интернет.
- Попробуйте подключиться ещё раз.
- Отключите прибор от электрической сети и через некоторое время подключите его обратно и повторите попытку подключения.

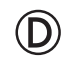

На дисплее появляется

гся 두 🗕 : guasto

#### dell'apparecchio (неполадка устройства):

• Обратитесь в Службу технической помощи.

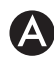

В приложении появляется

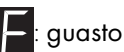

dell'apparecchio (неполадка устройства):

• Обратитесь в Службу технической помощи.

Для получения более подробной информации смотрите:

- секцию Consigli (Советы) → FAQ
  Connettività (Подключения)
  приложения:
- веб-страницу www.smeg.it/faq/ smegconnect/